vježba 10. HTML

Svaki HTML dokument sadrži oznake i atribute koji definiraju prikaz teksta, slika i dr. elemenata unutar web preglednika.

## Struktura HTML dokumenta:

```
<html> - početni "tag"
<head>
<title>naslov dokumenta</title>
</head>
<body>
...sve sto se prikazuje u prozoru preglednika...
</body>
</html> - završni "tag"
```

U programu Adobe Dreamweaver kreirati novi html dokument koji će sadržavati

- naslov <h1>tekst naslova</h1>
- paragraf teksta ...tekst...
- tri slike <img />
- dvalinka-<a>..tekst linka..</a>
- tablicu -

```
>
..sadržaj stupca..
```

- input za upis teksta <input />
- listu -

```
........
```

Atributi HTML elemenata:

- definiraju dodatne informacije o elementu, npr. koju sliku će element <img> prikazati:

<img src="mojaslika.jpg"/>

destinaciju linka:

<a href="http://www.google.com">neki tekst na koji cu kliknuti</a>

ili tip inputa u koji zelimo upisati tekst: <input type="text" value="upisi tekst ovdje..." />, Atribut style može sadržavati bilo koji element kojeg stiliziramo:

paragraf teksta sive boje

ili (primjer elementa sa više atributa i više stilova):

<img src="mojaslika.jpg" style="width:100px; border:1px solid black"/>

## Zadatak:

HTML dokument u Dreamweaveru, koji će kada ga otvorimo u nekom pregledniku izgledati kao na slici:

## Vjezba 10. - HTML

Lorem ipsum dolor sit amet, consectetur adipiscing elit. Aliquam sollicitudin consequat enim, vel luctus nisi feugiat vitae. Quisque non dui quam. Pellentesque et odio in odio tempor porttitor et sed dui. Curabitur elementum tortor ut leo semper sollicitudin. Ut a dui mauris. Nulla facilisi. Duis vulputate auctor bibendum. Sed dignissim porttitor sem, eu mattis tellus hendrerit in. Sed ullamcorper faucibus enim ut varius. Sed interdum dictum nisl, nec ultrices mi placerat tempor. Nam in eros ante. Donec in sapien eu mi cursus accumsan.

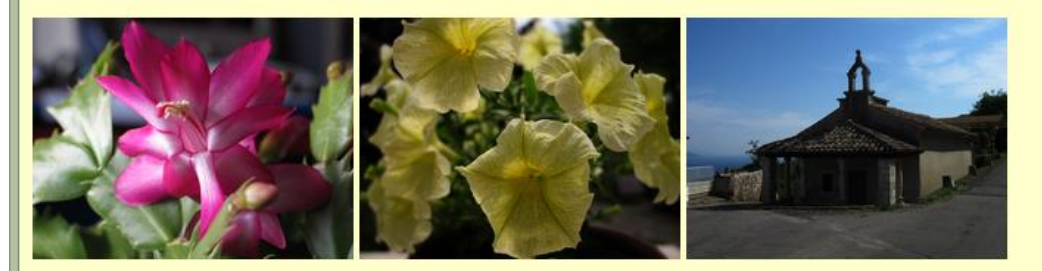

## link na stranicu grafickog fakulteta link na google

| ime    | prezime | broj      |
|--------|---------|-----------|
| Ivica  | Ivic    | 091555222 |
| Marija | Maric   | 095444777 |

upisi neki tekst

- fizika
- kemija
- matematika

Stilovi:

- body pozadinska boja : #FFC (style="background-color:#FFC;")
- naslov boja teksta : #333 (style="color:#333;")
- paragraf boja teksta: #999, širina: 620 piksela (style="color:#999; width:620px;")
- slike širina: 200px (style="width: 200px;")
- tablica obrub: puna linija, širine 1px, boje #090 (style="border-style: solid; border-width:1px; border-color:#090;")
- lista boja teksta #909 (style="color:#909;")